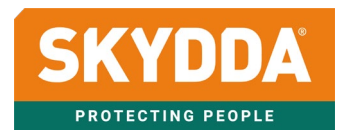

# MANUAL E-HANDEL Skydda.com

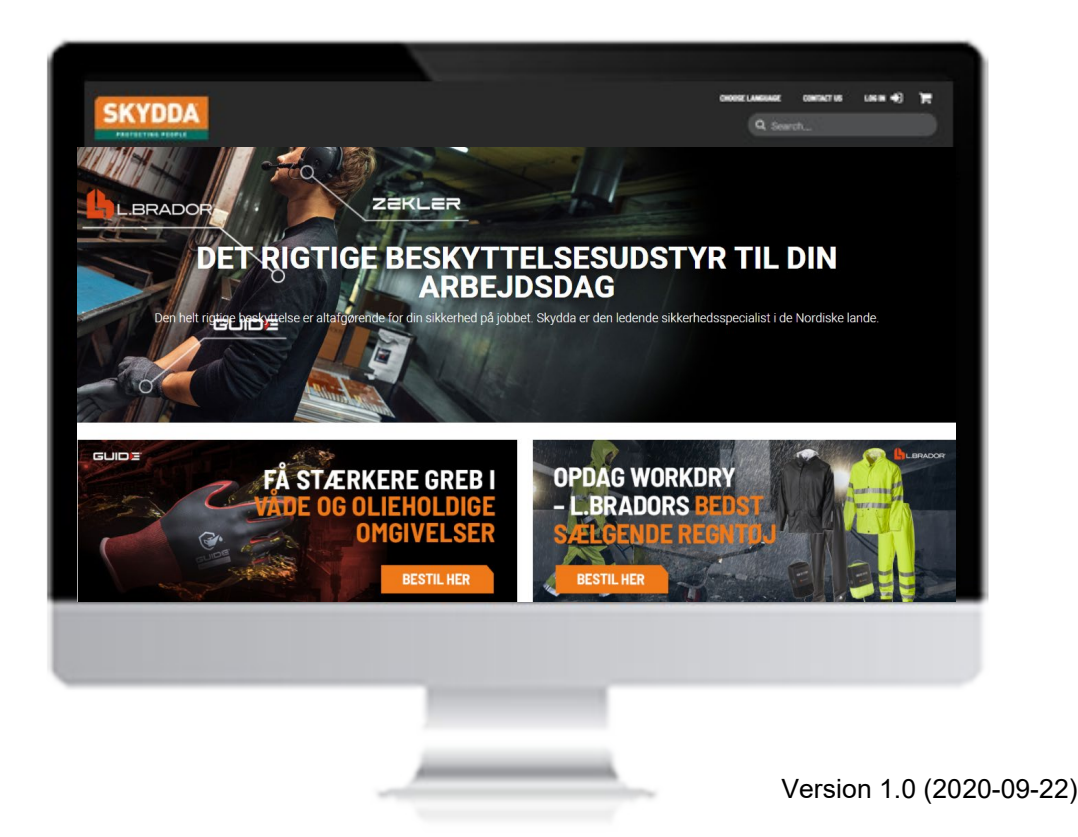

# Indholdsfortegnelse

| <u>1</u> | <u>Spr</u>  | og, login og menu                        | . 3        |
|----------|-------------|------------------------------------------|------------|
|          | 1.1         | Sprog                                    | 3          |
|          | 1.2         | Login                                    | 3          |
|          | 1.3         | Menu                                     | 4          |
| 2        | <u>Filt</u> | <u>ering, sortering og sammenligning</u> | <u>. 5</u> |
|          | 2.1         | Filtrering                               | . 5        |
|          | 2.2         | Sortering                                | 6          |
|          | 2.3         | Sammenlign produkter                     | 6          |
| 3        | Pro         | duktside                                 | . 7        |
|          | 3.1         | Billeder                                 | 7          |
|          | 3.2         | Tilbehør og reservedele                  | 8          |
|          | 3.3         | Dokument                                 | 9          |
|          | 3.4         | Lang beskrivelse                         | 9          |
|          | 3.5         | Registrer flere rækker – Køb alle        | 10         |
| 4        | Arti        | kelside                                  | 11         |
|          | 4.1         | Priser                                   | 11         |
|          | 4.2         | Leveringsdato                            | 11         |
|          | 4.3         | Alternativ artikel                       | 12         |
|          | 4.4         | Søg efter artikel i ordrehistorikken     | 12         |
|          | 4.5         | Detaljerede oplysninger om artiklen      | 13         |
| 5        | Nvh         | eder. Udgående og Udgået                 | 14         |
| -        | 5.1         | Nyhedsmarkering                          | 14         |
|          | 5.2         | Symbol for udgående og udgået            | 14         |
| 6        | Ind         | (øbsvogn                                 | 15         |
| ×        | 6.1         | Leveringsonlysninger                     | 15         |
|          | 6.2         | Hurtiareaistrerina                       | 15         |
|          | 6.3         | Artikellinier                            | 15         |
|          | 6.4         | Ordreskabelon                            | 16         |
|          | 6.4.1       | Indlæsning af ordreskabelon fra CSV-fil  | 16         |
| 7        | Min         | e sider                                  | 17         |
| ÷        | 7 1         | Min konto                                | 17         |
|          | 7.1.1       | Min konto                                | 17         |
|          | 7.1.2       | Ændre password                           | 17         |
|          | 7.2         | Ordre                                    | 18         |
|          | 7.2.1       | Ordrehistorik                            | 18         |
|          | 7.2.2       | Søg på ordrelinier                       | 18         |
|          | 7.2.3       | Forsendelser                             | 18         |
|          | 7.2.4       | Ordreskabeloner                          | 19         |
|          | 7.2.5       | Gemte ordrer                             | 20         |
|          | 7.2.6       | Ordrebekræftelse                         | 20         |
|          | 7.2.7       | Fakturaer                                | 20         |
|          | 7.3         | Returnering og reklamation               | 20         |
|          | 7.3.1       | Anmeld fejlforsendelse                   | 20         |
|          | 7.3.2       | Anmeld reklamation                       | 20         |
|          | 7.3.3       | Ansøg om retur                           | 20         |
|          | 7.3.4       | Aktuelle returer/reklamationer           | 21         |
|          | 7.4         | Brugerhåndtering                         | 21         |
|          | 7.4.1       | Tilføj brugere i din organisation        | 21         |
|          | 7.4.2       | Skift brugeradgangskode                  | 21         |
|          | 7.4.3       | Forskellige rettigheder for en bruger    | 22         |
|          | 7.4.4       | Godkendelsesfunktion                     | 22         |
| <u>8</u> | Ind         | xøb til-funktion                         | <u>23</u>  |
| 9        | Net         | topris til/fra-funktion                  | <u>23</u>  |

# 1 Sprog, login og menu

## 1.1 Sprog

Skydda.com er generelt et engelsk websted, men hvor produktinformationen kan læses på to sprog, engelsk eller dansk. Du vælger sproget i produktkataloget øverst i sidehovedet.

|         | VÆLG SPROG | KONTAKT OS | LOG IND 🎝 | ì |
|---------|------------|------------|-----------|---|
| English |            |            |           |   |
| Danish  | :=         |            |           |   |

# 1.2 Login

Du logger ind ved at klikke på "Log ind" i sidehovedet. Her kan du også klikke på "Glemt password", hvis du har glemt din adgangskode.

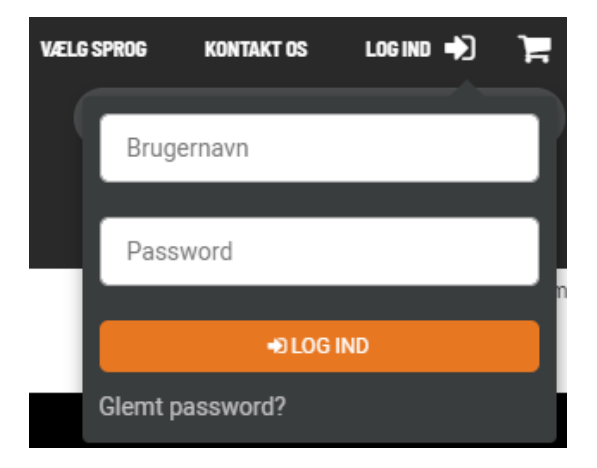

#### Forskellen mellem at være logget ind og ikke at være det:

- Når du er logget ind, ser du dine aftalepriser, rabatter, basispriser osv.
- Når du er logget ind, kan du købe ind.
- Når du er logget ind, har du adgang til Mine sider (fakturaer, forsendelser, ordrehistorik m.m.).
- Når du er logget ind (<u>og</u> har administratorrettigheder) kan du købe ind på vegne af en anden bruger i din organisation samt tilføje nye brugere.

## 1.3 Menu

Tilbehør

I den øverste menu finder du en megamenu under "Produkter" med alle produktkategorier og produktgrupper. Her finder du også udgåede produkter under "Udgåede produkter".

| SKYDDA<br>PROTECTING PEOPLE                        |                                                   |                                                      |                                                        |  |  |
|----------------------------------------------------|---------------------------------------------------|------------------------------------------------------|--------------------------------------------------------|--|--|
| odukter Varemærkei                                 | Produktnyheder                                    | Kundeservice                                         |                                                        |  |  |
|                                                    |                                                   |                                                      |                                                        |  |  |
| Hovedværn                                          | Høreværn                                          | Øjenværn                                             | Åndedrætsværn                                          |  |  |
| Hjelme<br>Bump caps<br>Hjelme                      | Med elektronik<br>Passive ørekopper<br>Ørepropper | Beskyttelsesbriller<br>Ansigtsskærme<br>Svejseskærme | Filtrerende halvmasker<br>Hel- og halvmasker<br>Filtre |  |  |
| Tilbehør                                           | Tilbehør                                          | Tilbehør                                             | Turboåndedrætsværn<br>+ Vis flere                      |  |  |
| Handsker                                           | Sko og støvler                                    | Тøј                                                  | Faldsikring                                            |  |  |
| Beskyttelseshandsker til<br>mekaniske risici       | Sikkerhedssko<br>Sikkerhedsstøvler                | Advarselstøj<br>Rukser                               | Seler og bælter                                        |  |  |
| Kemikaliebeskyttelseshandske<br>og engangshandsker | Sikkerhedssandaler                                | Overdele                                             | Faldsikringsblokke                                     |  |  |
| Armbeskyttelse og<br>specialhandsker               | Sikkerhedstøfler<br>+ Vis flere                   | Kedeldragter<br>+ Vis flere                          | Faldsikringssæt<br>+ Vis flere                         |  |  |
| Førstehjælp                                        | Hygiejne                                          | Udgåede produkter                                    |                                                        |  |  |
| Brandskadeforbindinger                             | Shampoo og sæbe                                   | Hovedværn                                            |                                                        |  |  |
| Forbindingsmaterialer                              | Håndrengøring grov                                | Høreværn                                             |                                                        |  |  |
| Øjen- og nødbruser                                 | Hånd- og hudpleie                                 | Øjenværn                                             |                                                        |  |  |

Åndedrætsværn

+ Vis flere

Desinfektion + Vis flere

# 2 Filtrering, sortering og sammenligning

For at finde det rigtige produkt kan du finindstille din udvægelsesmetoder. Nedenfor beskrives filtrerings-, sorterings- og sammenligningsfunktionen, der findes på kategorisider og produktgruppesider.

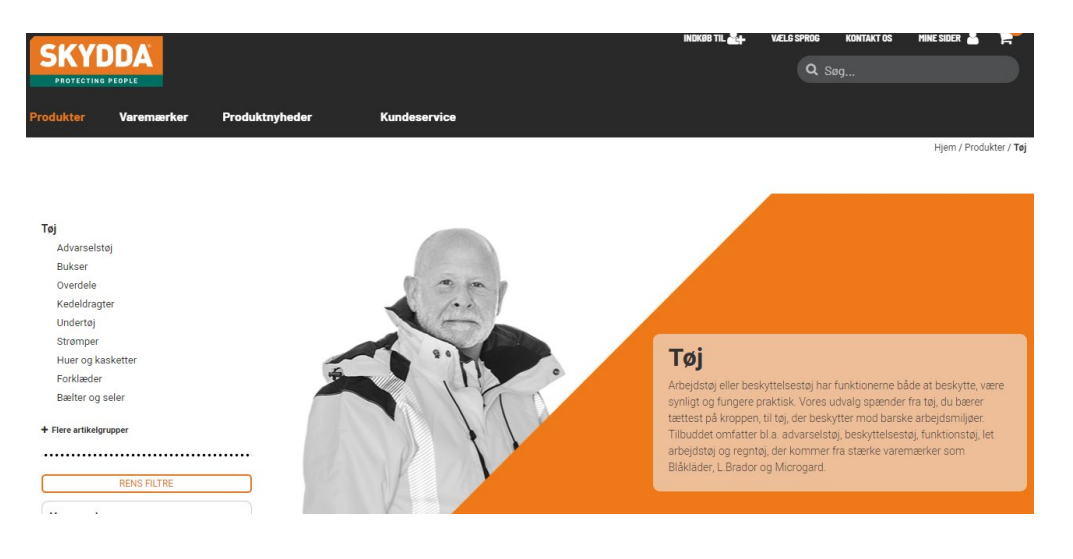

## 2.1 Filtrering

Når du er kommet ind på en kategori, f.eks. "Sko og støvler", får du vist alle underliggende produktgrupper. I denne tilstand kan du kun filtrere efter varemærke. Når du vælger det næste niveau af "produktgruppe", f.eks "Sikkerhedssko" får du vist alle filtreringsmuligheder under den respektive produktgruppe. Ved at klikke i de forskellige felter er det nemt at filtrere, så du kan træffe de rigtige valg af beskyttelse ud fra behov.

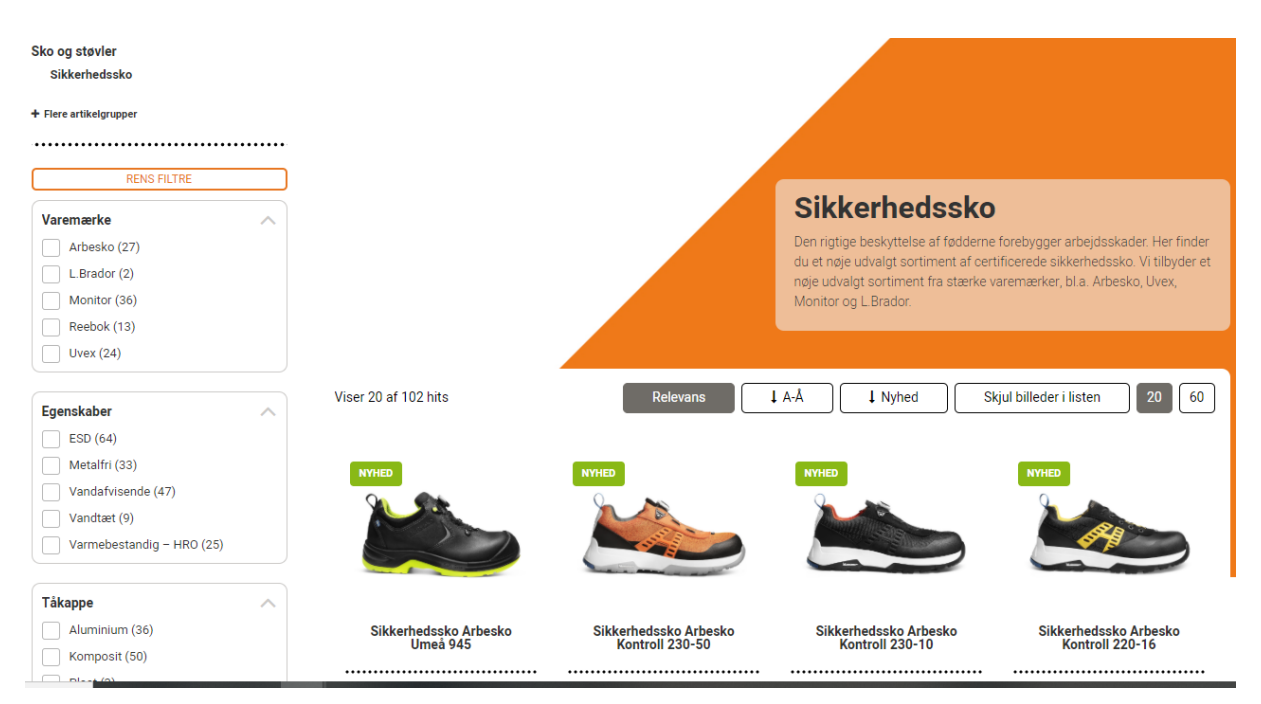

## 2.2 Sortering

Produktkortene kan sorteres ud fra følgende: **Relevans** – standardrækkefølge **A-Å** – Sortering alfabetisk **Nyhed** – Efter nyhedsdato. Det senest lancerede produkt vises øverst.

| showing 20 of 22 hits                  | Relevance                              | ↓ A-Z ↓ New                            | Hide images in list 20 60            |
|----------------------------------------|----------------------------------------|----------------------------------------|--------------------------------------|
| <b>**</b>                              | NEW                                    | NCW                                    |                                      |
| Safety Shoe Arbesko<br>Kontroll 200-61 | Safety Shoe Arbesko<br>Kontroll 210-12 | Safety Shoe Arbesko<br>Kontroll 220-16 | Skyddssko Arbesko Kontroll<br>230-10 |
| COMPARE                                | COMPARE                                | COMPARE                                | COMPARE                              |
| > SHOW ITEMS                           | > SHOW ITEMS                           | > SHOW ITEMS                           | > SHOW ITEMS                         |

#### 2.3 Sammenlign produkter

For nemt at kunne sammenligne produkternes egenskaber kan du bruge funktionen "Sammenlign". Du kan sammenligne maks. 4 produkter ved at klikke på "Sammenlign" under den stiplede linje. Når du har valgt de produkter, du vil sammenligne, skal du klikke på "Sammenlign artikler". Den pris, der vises (når du er logget ind), er den laveste vejledende pris på indgående artikler.

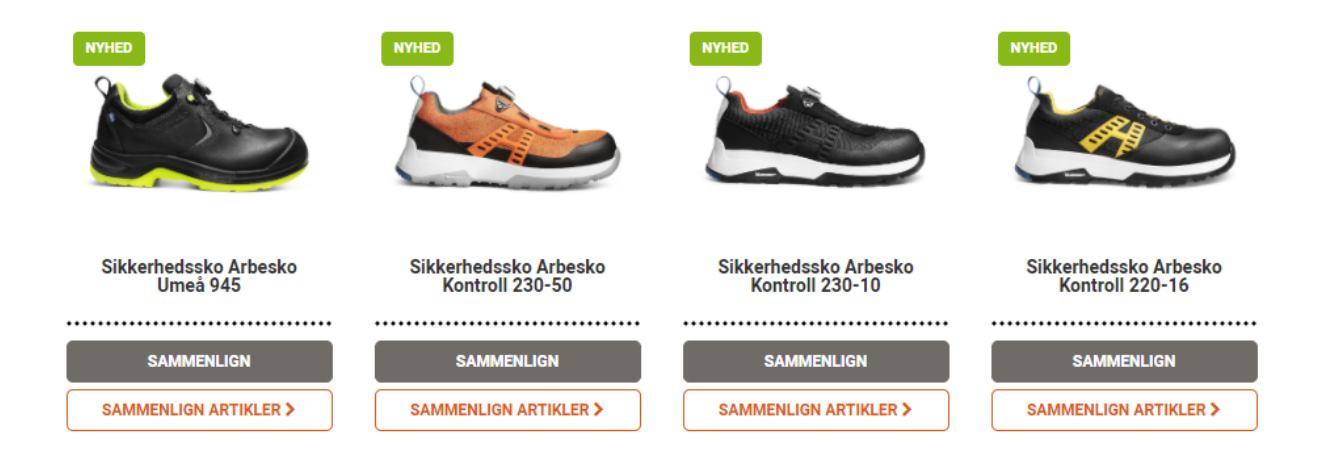

# 3 **Produktside**

Et produkt har én produktside og en til flere artikelsider (afhængigt af de varianter, der findes). På produktsiden får du generel information om produktet og dets egenskaber.

## 3.1 Billeder

Du kan zoome ind på billedet og også downloade et webtilpasset billede.

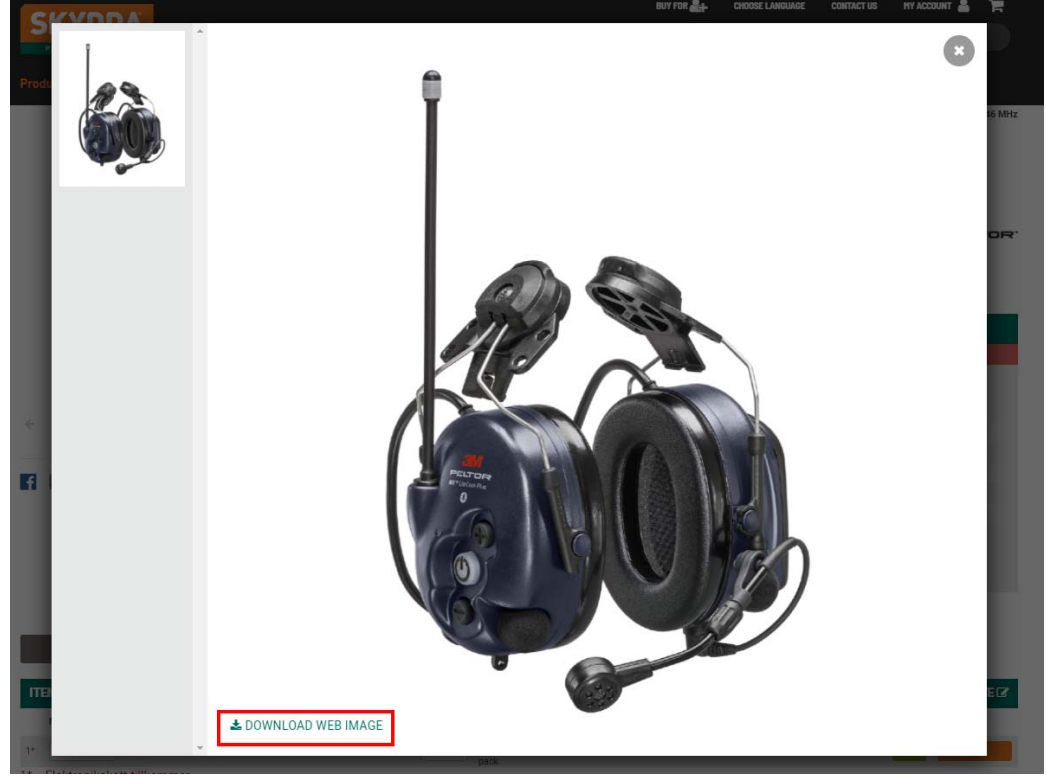

#### 3.2 Tilbehør og reservedele

Du kan nemt se, hvilket tilbehør og hvilke reservedele der findes til et produkt. Når du klikker på plusset ud for "Tilbehør" eller "Reservedele", foldes en liste over artikler ud.

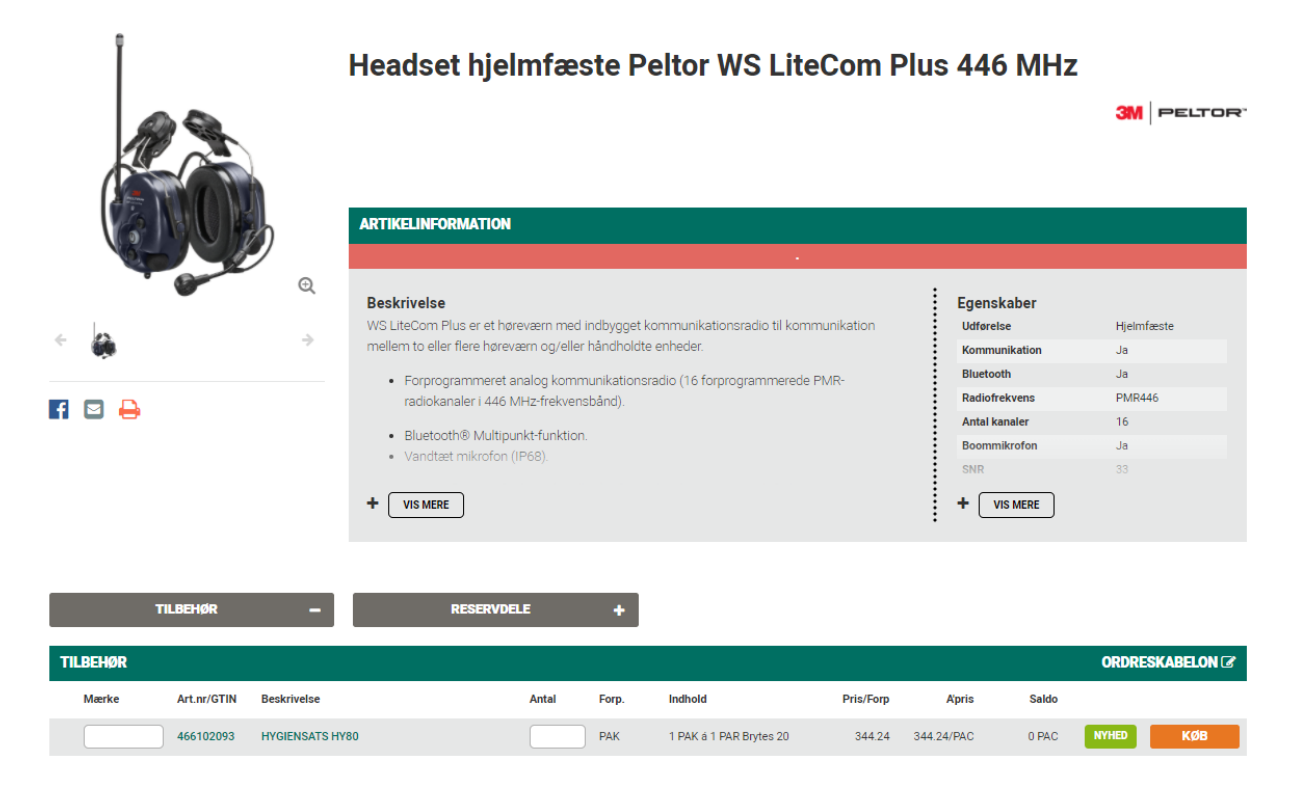

Ved at klikke på artiklen kommer du videre til **tilbehørets artikelside**. Også her kan du se, hvilke artikler et tilbehør (eller en reservedel) passer til.

| ARTIKLER |             |                               |
|----------|-------------|-------------------------------|
| Mærke    | Art.nr/GTIN | Beskrivelse                   |
|          | 466201159   | MIKROFONBESKYTT. L:5M HYM1000 |
|          | ]           | GTIN: 7318640043817           |
|          | ]           | GTIN: 7318640002128           |
|          |             |                               |

| TILBEHØR TIL |       |             |                                  |  |
|--------------|-------|-------------|----------------------------------|--|
|              | Mærke | Art.nr/GTIN | Beskrivelse                      |  |
|              |       | 466202215   | ØREKOPPER LITECOM PL 433 HJELM   |  |
|              |       | 466201639   | HEADSET F HJELM MT53H79P3E-32    |  |
|              |       | 466202207   | ØREKOPPER LITECOM PLUS 433MHZ    |  |
| 1*           |       | 466204306   | HØREV. HJF WS LITECOM PL         |  |
| 18           |       | 466204205   | HADEV ISSEDA II E WS I ITECOM DI |  |

#### 3.3 Dokument

Under fanen "Dokument" finder du f.eks. overensstemmelseserklæring, brugermanual samt størrelsesvejledninger til tøj m.m.

|                                                                                                    | Tynd arbejdshandske GUIDE 577                                                                                                    |                                                                                                    |                                                                    |  |  |
|----------------------------------------------------------------------------------------------------|----------------------------------------------------------------------------------------------------|----------------------------------------------------------------------------------------------------|--------------------------------------------------------------------|--|--|
|                                                                                                    | ARTIKELINFORMATION                                                                                                    |                                                                                                    |                                                                    |  |  |
|                                                                                                    | Beskrivelse<br>Tynd arbejdshandske med nitril<br>• Sømløs i nylon<br>• Tæt pasform<br>• God luftgennemtrængelighed<br>• Godt greb<br>• Størrelse 6-12 | Egenskabe<br>Dypning<br>Butiksemball<br>Sømløs<br>Kravetype<br>Materiale i gr<br>Ventilerende<br>CE-kategori | eret Ja<br>Ja<br>Ja<br>Manchet<br>ebet Nitril<br>Ja<br>Kategori 2. |  |  |
| EN 388<br>4131x<br>CENTRO<br>STANDARD STANDARD<br>STANDARD STANDARD<br>STANDARD STANDARD<br>STANDARD STANDARD<br>STANDARD STANDARD<br>STANDARD STANDARD STANDARD<br>STANDARD STANDARD S |                                                                                                    |                                                                                                    |                                                                    |  |  |
| Brugermanual                                                                                                    |                                                                                                    |                                                                                                    |                                                                    |  |  |

## 3.4 Lang beskrivelse

Ved at føre markøren over artiklens beskrivelse får du vist artiklens lange beskrivelse, som giver mere detaljeret information om artiklen. Den sidste streng er leverandørens artikelnr. (230-50,38).

| ITEMS     |                                                                                    |  |  |  |  |  |  |
|-----------|------------------------------------------------------------------------------------|--|--|--|--|--|--|
| Item no.  | Description                                                                        |  |  |  |  |  |  |
| 027973884 | SAFETYSHOE 230-50 ORANGE/BL 35                                                     |  |  |  |  |  |  |
| 027973885 | SAFETYSHOE 230-50 ORANGE/BL 36                                                     |  |  |  |  |  |  |
| 027973886 | SAFETYSHOE 230-50 ORANGE/BL 37                                                     |  |  |  |  |  |  |
| 027973887 | SAFETYSHOE 230-50 ORANGE/BL 38                                                     |  |  |  |  |  |  |
| 027973888 | SAFETYSHOE 230-50 ORANGE/BL 39 SKYDDSSKO 230-50 ARBESKO ORANGE/SVART 38, 230-50,38 |  |  |  |  |  |  |

#### 3.5 Registrer flere rækker – Køb alle

Du kan registrere flere ordrelinjer, før du trykker på knappen for køb. Ved at gå frem med tabluatortasten kan du f.eks. udfylde alle de størrelser, du vil købe, og derefter klikke på "Køb alle" for at lægge alle artikler i indkøbsvognen på én gang.

| 027973877 | SIKKERHEDSSKO 230-10 SORT 42 | 1 | PAK<br>🔁 Vis forp | PAK á 1 PAR | 275,00/PAK | 63 CAR | NYHED | KØB      |
|-----------|------------------------------|---|-------------------|-------------|------------|--------|-------|----------|
| 027973878 | SIKKERHEDSSKO 230-10 SORT 43 |   | PAK<br>🔁 Vis forp | PAK á 1 PAR | 275,00/PAK | 82 CAR | NYHED | KØB      |
| 027973879 | SIKKERHEDSSKO 230-10 SORT 44 | 1 | PAK<br>Vis forp   | PAK á 1 PAR | 275,00/PAK | 47 CAR | NYHED | KØB      |
| 027973880 | SIKKERHEDSSKO 230-10 SORT 45 | 1 | PAK<br>🔂 Vis forp | PAK á 1 PAR | 275,00/PAK | 29 CAR | NYHED | KØB      |
| 027973881 | SIKKERHEDSSKO 230-10 SORT 46 | 1 | PAK<br>Vis forp   | PAK á 1 PAR | 275,00/PAK | 12 CAR | NYHED | KØB      |
| 027973882 | SIKKERHEDSSKO 230-10 SORT 47 | 1 | PAK<br>🔂 Vis forp | PAK á 1 PAR | 275,00/PAK | 6 CAR  | NYHED | KØB      |
| 027973883 | SIKKERHEDSSKO 230-10 SORT 48 | 1 | PAK<br>Dis forp   | PAK á 1 PAR | 275,00/PAK | 2 CAR  | NYHED | KØB      |
|           |                              |   |                   |             |            |        |       | KOR ALLE |

## 11

# 4 Artikelside

Du kommer frem til en artikelside ved at klikke på en artikel på produktsiden eller søge et artikelnummer frem i søgningen. På artikelsiden finder du mere detaljeret information om artiklen samt priser og rabatter m.m.

#### 4.1 Priser

Når du er logget ind, kan du se dine unikke priser og rabatter på artikelsiden. Også vores basispris vises her. Basispris og nettopris er i din valuta, og den vejledende pris vises i EUR. Når den vejledende pris vises, står der altid EUR.

# Buks L.Brador 1052PB

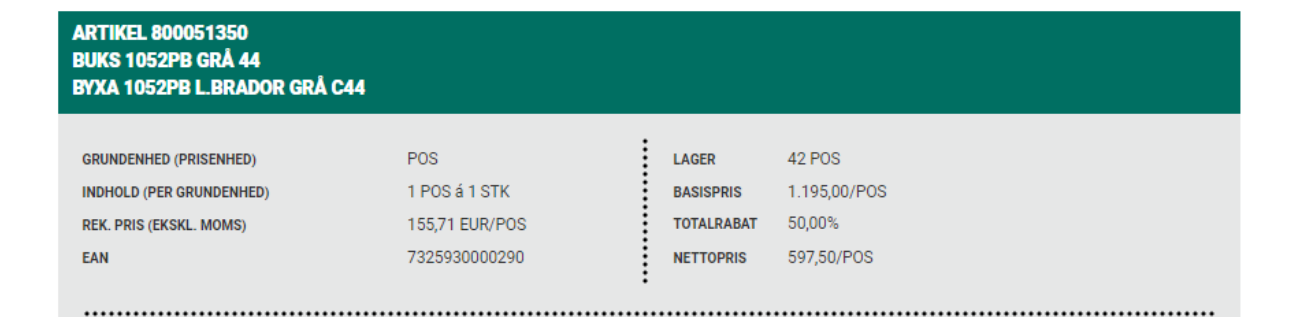

# 4.2 Leveringsdato

På artikelsiden vises den næste planlagte levering (antal og leveringsdato) under "Next delivery" (Næste levering) samt et symbol. Ved at holde musen over i'et får du en forklaring på symbolet efter parentesen. \* I dette tilfælde er ordren bekræftet af leverandøren.

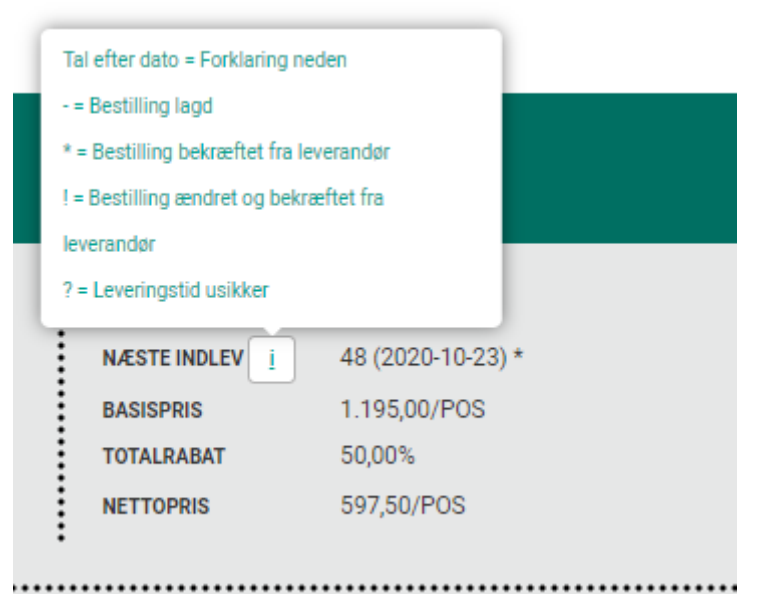

# 4.3 Alternativ artikel

På artikelsiden kan du finde oplysninger om alternative artikler, hvis du ønsker forslag til en alternativ artikel, der svarer til den artikel, som f.eks. er udgået.

# Korttidshandske Semperit Semperguard V

| Prisafvigelser vil forekomme.                                                                     | Venligst kontakt kund |
|---------------------------------------------------------------------------------------------------|-----------------------|
| ARTIKEL 486020133<br>HANDSKE SEMP. VINYL PF 7<br>HANDSKE SEMPERGUARD VINYL PUDERFRI IC SEMPERIT 7 |                       |
| ALTERNATIV ARTIKEL 223535733 KORT. HANDSKE G602 LATEX OP 7                                        | LAGER<br>NÆSTE INDLEV |
| GRUNDENHED (PRISENHED) ÆSK                                                                        | BASISPRIS             |

## 4.4 Søg efter artikel i ordrehistorikken

På artikelsiden kan du klikke på artikelnummer, hvorefter der udføres en hurtig søgning på, om artiklen er inkluderet i tidligere ordrer. Du forbindes derefter til "Mine sider".

# Korttidshandske Semperit Semperguard V

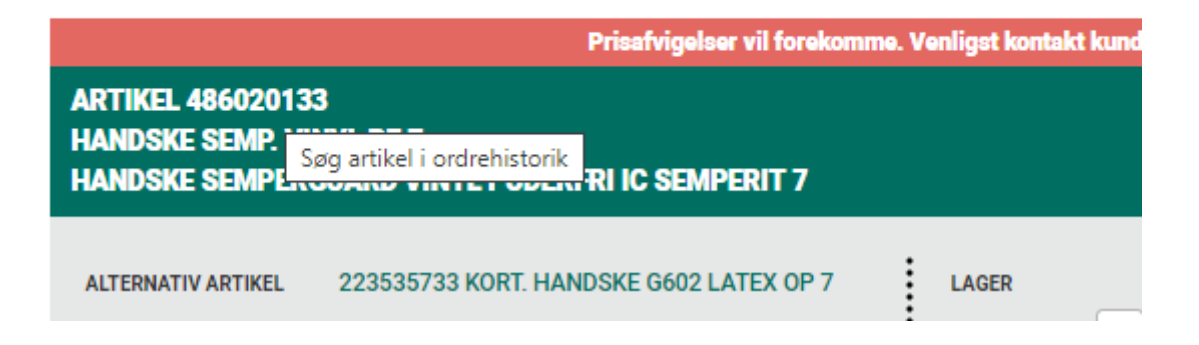

#### 4.5 Detaljerede oplysninger om artiklen

På artikelsiden kan du klikke på "Detailed info" (Detaljeret info) for at få flere oplysninger om artiklen. Her kan du f.eks. finde statistiknumre, vægt og mål samt leveringens artikelnr.

| DETALJERET INF            | • –                                      |
|---------------------------|------------------------------------------|
| Artikelbeskrivelse (lang) | SKYDDSSKO 230-50 ARBESKO ORANGE/SVART 36 |
| Oprindelsesland           | ROO                                      |
| Statistiskt varenr        | 6403400000                               |
| Nettovægt                 | 1,00 kg                                  |
| Bruttovægt                | 1,18 kg                                  |
| Volume                    | 0,00 1                                   |
|                           |                                          |

BK04: Varegruppering iht. Svenska Bygghandeln

**Finfo\_Number:** Finfo/Vilma-artikelnummer – bruges i jern- og byggevarebranchen **Class:** Skyddas vare- og rabatgruppering. PRG i dette tilfælde S18 (den højre gruppe), som igen kan være opdelt i flere AGR (i dette tilfælde 7522). PRG = Produktgruppe, AGR = Artikelgruppe.

**JVGR:** Jernhandlens varegruppering. En varegruppering, som jernhandlen bruger til gruppering af artikler.

Nobbnr: For det norske marked

**UNSPSC:** United Nations Standard Products and Services Code (UNSPSC). Internationalt anerkendt og samme kodekser anvendes i alle lande. UNSPSC er brancheoverskridene, og strukturen dækker alle branscher og produktområder. UNSPSC findes oversat til svensk og administreres af GS1 Sweden.

# 5 Nyheder, Udgående og Udgået

## 5.1 Nyhedsmarkering

**Nyhed** markeres med en nyhedsmarkering fra lanceringsdatoen og i 6 måneder. Nyheder finder du enten i topmenuen under "Produktnyheder" eller ved at sortere produktlisten efter nyheder.

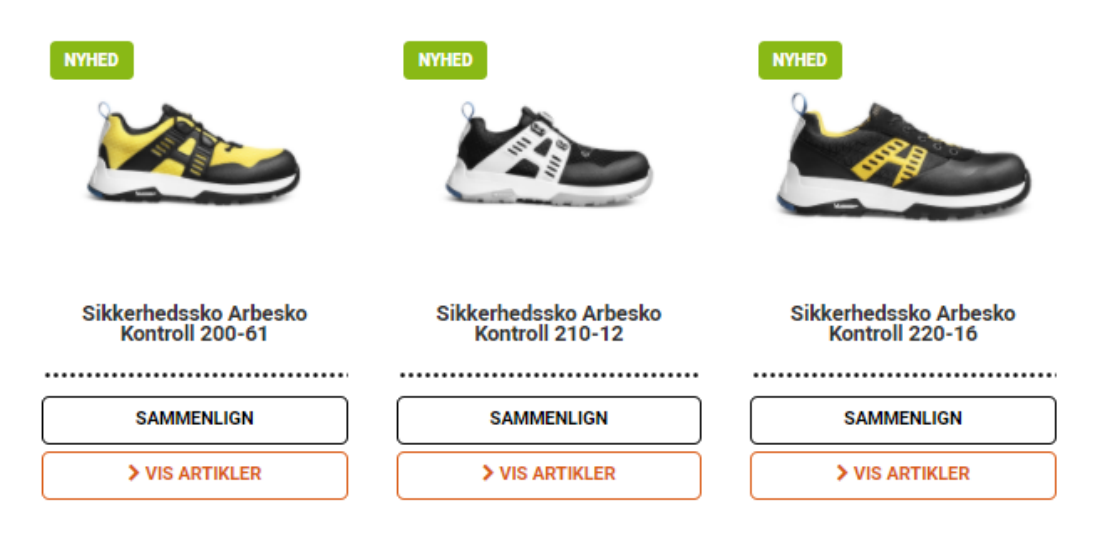

# 5.2 Symbol for udgående og udgået

Udgående vises som et U "Udgående" på artikellinjen.

Udgået vises som "Udgået" på artikellinjen.

|       |   | UDGÅET |
|-------|---|--------|
| 6 BAG | U | KØB    |
|       |   | UDGÅET |

# 6 Indkøbsvogn

#### 6.1 Leveringsoplysninger

Her vælger du, hvordan du skal modtage din levering. Tal med Skydda for at få oplyst forskellen mellem forskellige ordretyper. Du får vist ordretypens gennemløbstid, ordrestoptider, leveringsdage og eventuelle gebyrer.

| LEVERINGSINFORMATION                                        |                 |                                      |   |
|-------------------------------------------------------------|-----------------|--------------------------------------|---|
| MÆRKET MED                                                  | 1               |                                      |   |
|                                                             | ORDRETYPE       | NLA / NEX I REGULAR DELIVERY         | ~ |
| DECEDENCE                                                   | LEDTID          | 2-5 dage                             |   |
| REFERENCE                                                   | ORDRESTOPTID    | 19:00:00                             |   |
| Test                                                        | ORDRESTOPDAG    | mandag tirsdag onsdag torsdag fredag |   |
| FOR LEVERING LÆNGERE FREM I TIDEN INDTAST DATO (YYYY-MM-DD) | UGEORDRER       | Ja                                   |   |
|                                                             | FRAGTAFGIFT     | 200                                  |   |
|                                                             | FRAGTFRI GRÆNSE | 0                                    |   |
|                                                             | VALUTA          | SEK                                  |   |
| GODSMODTAGERE B & B SAFETY AB/PROVER-FÖRBRUKNING            |                 |                                      |   |
| 523 85 ULRICEHAMN                                           |                 |                                      |   |
| Alternativ leveringsadresse                                 |                 |                                      |   |
|                                                             |                 |                                      |   |

## 6.2 Hurtigregistrering

Her kan du hurtigregistrere artikelnumre. Med tabulatortasten kan du gå frem mellem felterne og derefter klikke på "Tilføj ordrelinje".

| HURTIGREGISTRE    | RING           |       |
|-------------------|----------------|-------|
| MÆRKE             | ART.NR/GTIN-NR | ANTAL |
|                   |                |       |
| TILFØJ ORDRELINJE |                |       |

#### 6.3 Artikellinjer

Du kan se hele indkøbsvognen og kan her tilføje eller fjerne linjer eller justere antallet. Du kan købe ind på artikelnr. eller på GTIN-nummer.

| 1  | POS ART 🗸    | 1 POS á 1<br>STK | 50,19  | 50,19    | 46 POS  |            |  |
|----|--------------|------------------|--------|----------|---------|------------|--|
| 11 | 1 POS ART V  | 1 POS á 1<br>STK | 50,19  | 5.571,09 | 120 POS |            |  |
| 12 | POS ART V    | 1 POS á 1<br>STK | 398,70 | 4.784,40 | 44 POS  |            |  |
|    |              |                  |        |          |         |            |  |
|    | ORDRE TOTAL: |                  |        |          |         |            |  |
|    | TOTALSUM     | 11.83            | 33,65  |          |         | SEND ORDRE |  |

#### 6.4 Ordreskabelon

Før du sender din ordre, kan du gemme den i en ordreskabelon, så du kan bruge den til fremtidige gentagelsesordrer. Enten gemmer du den i en eksisterende ordreskabelon, som du tidligere har oprettet, eller du opretter en ny. Du kan indstille ordreskabelonen som "privat" (ses kun hos dig), eller du kan vælge at dele den via "Delet" i din organisation, så alle brugere kan få adgang til den.

|           |           |            | ORDRESKABELON 🕜 |
|-----------|-----------|------------|-----------------|
| Pris/Forp | Totalpris | Lagersaldo |                 |
| 56,26     | 675,12    | 84 PAR     | Î               |
| 50,19     | 50,19     | 120 POS    | <b></b>         |

Ordreskabelonen ligger gemt under "Mine sider/Ordreskabelonen". Du kan også vælge at tilføje artikler i en ordreskabelon, der allerede findes på produktet/artikelsiderne.

#### 6.4.1 Indlæsning af ordreskabelon fra CSV-fil

Du kan indlæse en CSV-fil (Excel). Se mere info under "Mine sider"/"Ordreskabeloner".

# 7 Mine sider

#### 7.1 Min konto

#### 7.1.1 Min konto

Her finder du alle dine kundeoplysninger:

- Personoplysninger
- Leveringsadresse
- Kundeinformation (kundenummer, kundegruppe, landekode, organisationsnummer m.m.)
- Ordreinformation (ordretyper, ordrestopdag og ordrestoptid)

| KUNDEINFORMATION |             |                 |         |  |  |  |
|------------------|-------------|-----------------|---------|--|--|--|
|                  |             |                 |         |  |  |  |
| KUNDENUMMER      | 09995       | KUNDEGRUPPE     | 46      |  |  |  |
| TELEFON          | 0321-677300 | KUNDEGRUPPENAVN | DIVERSE |  |  |  |
| E-MAIL           |             | LANDEKODE       | SE      |  |  |  |
|                  |             | PALLREGNR       |         |  |  |  |
|                  |             | CVR NR          |         |  |  |  |
|                  |             |                 |         |  |  |  |

#### ORDREINFORMATION

| Ordretype                   | Ordrestopdag                         | Ordrestoptid |
|-----------------------------|--------------------------------------|--------------|
| NLA / NEXT REGULAR DELIVERY | mandag tirsdag onsdag torsdag fredag | 19:00:00     |
| SNB / FAST ORDER            | -                                    | 16:00:00     |
| SNB / FAST ORDER            | •                                    | 16:00:00     |

## 7.1.2 Ændre password

Her kan du skifte til din egen adgangskode.

# Ændre password

| ENDRE PASSWORD                             |  |
|--------------------------------------------|--|
| NUVÆRENDE PASSWORD                         |  |
|                                            |  |
|                                            |  |
| IT FASSWOR                                 |  |
| Skal være mindst 8 tegn 1 tal og 1 hogstav |  |
| BEKRÆFT NYT PASSWORD                       |  |
|                                            |  |
|                                            |  |
|                                            |  |

## 7.2 Ordre

#### 7.2.1 Ordrehistorik

Her finder du tidligere afgivne ordrer 1 måned tilbage (ved fuldt leverede ordrer). Ved ikke-fuldt leverede ordrer vises de ca.1 år tilbage. Ved at klikke på et ordrenummer kan du se hele ordren. Du kan finde forsendelser ved at klikke på "Forsendelser", og forsendelsesdokumenter kan findes under den respektive forsendelse (hvor der findes aftaler med transportørerne).

Den grønne statusmarkering angiver, at ordren er faktureret.

# Ordrehistorik

| Fra dato           |                        | Til a                | lato   |            | ILTRER       |      |              |
|--------------------|------------------------|----------------------|--------|------------|--------------|------|--------------|
| KUNDENU<br>Ordrenr | JMMER: 09<br>Ordretype | D <b>995</b><br>Dato | Linjer | Ordretotal | Status       | Kode | Forsendelser |
| 2194687            | SNB                    | 21-10-20             | 2      | 0,00       | Fakturalinje |      | Forsendelser |
| 2194569            | SNB                    | 21-10-20             | 6      | 0,00       | Fakturalinje |      | Forsendelser |
| 2183243            | SNB                    | 14-10-20             | 1      | 0,00       | Fakturalinje |      | Forsendelser |

#### 7.2.2 Søg på ordrelinjer

Her kan du søge på ordrelinjer enten ud fra mærkning, artikelnummer eller ved at markere feltet "Kun restordre".

# Søg ordrelinjer

#### 7.2.3 Forsendelser

Her finder du forsendelser med links til transport-ID og forsendelser. Gemmes i 30 dage.

| SØG VIA GLOBAL-ID: SE03210677300 |          |                                |             |             |  |  |
|----------------------------------|----------|--------------------------------|-------------|-------------|--|--|
| Forsendelsesnr                   | Dato     | Fragtmåde                      | Antal kolli | Transportid |  |  |
| 9074098                          | 22-10-20 | Hämtas                         | 1           | 7708001925  |  |  |
| 9072557                          | 22-10-20 | Targospeed                     | 1           | 1000172956  |  |  |
| 9072511                          | 21-10-20 | (Road) Economy Express Non Doc | 1           | 978439103   |  |  |

#### 7.2.4 Ordreskabeloner

Her finder din dine oprettede ordreskabeloner og kan uploade en csv-fil. Hvis du vil uploade en csv-fil, skal du gøre sådan her:

- 1. Åbn Excel, og opret din liste. Logikken er, du skal indtaste artikelnummer og antal og mærke. Der er ikke mellemrum mellem kommategnet, antallet af cifre og mærke. Se billedet nedenfor.
- 2. Bemærk, at indtastningen af artikelnummer skal indeholde et 0 foran (hvis artikelnummeret indeholder et indledende 0), for at den kommer med i ordreskabelonen. Hvis du indtaster artikelnummer 064961510 i Excel (for derefter at oprette en CSV-fil), skal du passe på, at Excel ikke fjerner det indledende nul.
- 3. Gem som CSV (kommasepareret) fil.
- 4. Upload filen i e-handlen. Kontrollér eventuelt fejlmeddelelse ved afviste artikler.

| 466135100,1,tony    |  |
|---------------------|--|
| 466120292,1,richard |  |
| 466135100,2, jens   |  |

Ovenstående viser, hvordan CSV-filen skal se ud.

Klik på den prikkede menu i højre kolonne og derefter på "Tilføj varekurv" for at lægge produktet i indkøbsvognen. Ved at klikke på navnet på din ordreskabelon kan du se og justere indholdet i ordreskabelonen.

| OPRET ORDRESKABELON    |           |     |                                                            |  |
|------------------------|-----------|-----|------------------------------------------------------------|--|
| OPRET NY ORDRESKABELON | AFBRYD GE | : V | VÆLG EN CSV-FIL AT UPLOADE:<br>VÆLG FIL<br>ANNULLER UPLOAD |  |
| LISTS 1 - 1 of 1       |           |     |                                                            |  |
| ORDRESKABELON          |           |     |                                                            |  |

| UNDREGRADEED. |                    |                                                  |                                                                         |  |  |  |
|---------------|--------------------|--------------------------------------------------|-------------------------------------------------------------------------|--|--|--|
| Artikler      | Sidst opdateret    | Oprettet af                                      | Туре                                                                    |  |  |  |
| 21            | 29. september 2020 | Åsa Krågen                                       | Privat 📃                                                                |  |  |  |
|               |                    |                                                  | Tilføj varekurv                                                         |  |  |  |
|               |                    |                                                  | Duplicere                                                               |  |  |  |
|               |                    | _                                                | Fjern                                                                   |  |  |  |
|               | Artikler<br>21     | Artikler Sidst opdateret   21 29. september 2020 | Artikler Sidst opdateret Oprettet af   21 29. september 2020 Åsa Krågen |  |  |  |

#### 7.2.5 Gemte ordrer

Hvis du midlertidigt vil arbejde med to forskellige indkøbsvogne, kan du gemme dine ordrer for at holde dem adskilt.

| GEMTE ORDRE |                              |      |                 |       |   |
|-------------|------------------------------|------|-----------------|-------|---|
|             | Ordrenummer                  | Navn | Sidst opdateret | Total |   |
| *           | 388617053230 (Current order) | Test | 13-10-2020      | 8     | ۲ |
|             | 389116419903                 |      | 22-09-2020      | 8     |   |

#### 7.2.6 Ordrebekræftelse

Ordrebekræftelser som PDF-filer gemmes i 60 dage.

#### 7.2.7 Fakturaer

Fakturaer som PDF-filer gemmes i 60 dage.

#### 7.3 Returnering og reklamation

#### 7.3.1 Anmeld fejlforsendelse

Du skal manuelt angive, hvad der er fejlleveret. Alle felter er obligatoriske.

#### 7.3.2 Anmeld reklamation

Søg frem via artikelnummer eller ordrenummer for at reklamere over artikler. Klik på plustegnet + i højre kolonne for at tilføje artiklen til reklamationen. Udfyld reklamationsårsag

| SØG LI  | VEREDE ORDEI   | RLINJER   |                          |     |          |                              |                       |                 |       |
|---------|----------------|-----------|--------------------------|-----|----------|------------------------------|-----------------------|-----------------|-------|
| Vores   | artikelnumme   | r         |                          |     |          |                              |                       |                 |       |
| Vores   | ordrenummer    |           |                          |     |          |                              |                       |                 |       |
| 548     | 4457           |           |                          |     |          |                              |                       |                 |       |
|         |                |           |                          | SØG |          |                              |                       |                 |       |
| Ordrenr | Rekvisition    | Artnr     | Beskrivelse              |     |          |                              | Lev                   | Dato            |       |
| 5484457 |                | 800052285 | BYXA 1042PB MARIN D8     | 8   |          |                              | -1                    | 21-09-20        |       |
| 5484457 |                | 800052288 | BYXA 1042PB MARIN D1     | 00  |          |                              | -1                    | 21-09-20        | Ð     |
| 5484457 |                | 800051763 | BYXA 1845PB SVART D8     | 8   |          |                              | -1                    | 21-09-20        | •     |
|         |                |           |                          |     |          |                              |                       |                 |       |
| AKTUE   | LLE RETURLIN.  | JER       |                          |     |          |                              |                       |                 |       |
|         |                |           |                          |     |          |                              |                       |                 |       |
| Ordre   | nr Rekvisition | Artnr     | Beskrivelse              | Lev | Dato     | Motivering                   |                       | Ret.antal       |       |
| 54844   | 57             | 800052285 | BYXA 1042PB<br>MARIN D88 | -1  | 21-09-20 |                              |                       | -1              |       |
| s       | END            |           |                          |     | Hvis re  | klamationen ikke vises på re | eturrapporten, se und | er Aktuelle ret | urer. |

#### 7.3.3 Ansøg om retur

Samme som ovenfor (Anmeld reklamation).

#### 7.3.4 Aktuelle returer/reklamationer

Her finder du gennemførte returneringer.

## 7.4 Brugerhåndtering

#### 7.4.1 Tilføj brugere i din organisation

1. Hvis du vil oprette en ny bruger, skal du klikke på "Opret bruger". Her udfylder du brugerens oplysninger og e-mailadresse. Når du har udfyldt den korrekte emailadresse, genereres der en e-mail til e-mailadressen, så personen kan angive sin egen adgangskode.

#### **Opret bruger**

| B & B SAFETY AB/PROVER-FÖRBRUKNING (SE03210677300) |
|----------------------------------------------------|
|                                                    |
| FORNAVN                                            |
|                                                    |
| FETERNAVN                                          |
|                                                    |
|                                                    |
| TELEFONNUMMER                                      |
|                                                    |
|                                                    |
| BRUGERNAVN/MAILADRESSE                             |
|                                                    |
|                                                    |
| OPRET BRUGER                                       |

#### 7.4.2 Skift brugeradgangskode

Klik på en bruger på listen. Angiv en ny adgangskode, og klik på "Gem ændringer".

#### 7.4.3 Forskellige rettigheder for en bruger

Du kan angive forskellige rettigheder for en bruger.

**Administrator –** Kan oprette nye brugere og købe ind for andre i samme organisation.

**Skjulte nettopriser** – Skjulte nettopriser og skjulte rabatter på brugeren (ser kun vejl. pris).

**Ordrespærre** – Kan ikke sende ordren af sted, men får i stedet en godkendelsesknap i indkøbsvognen. Se mere info nedenfor under Godkendelsesfunktion

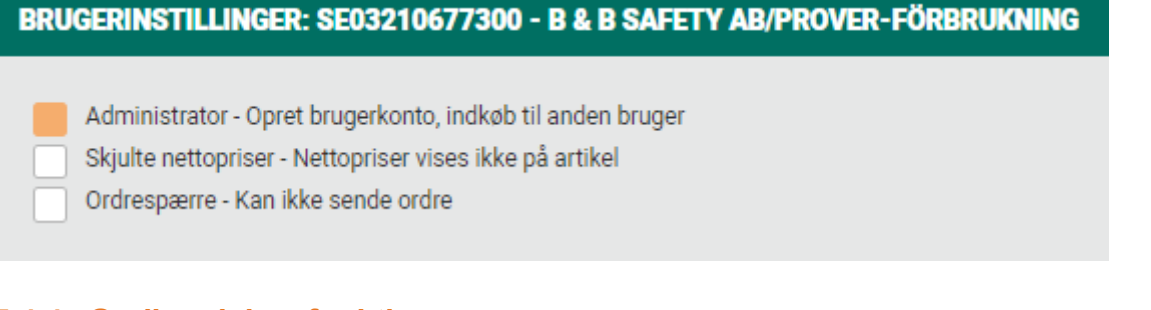

#### 7.4.4 Godkendelsesfunktion

Ved at sætte en grænse for brugeren, "Ordrespærre", under brugerhåndteringen kan du kræve, at en bruger skal have en chef til at godkende ordren. Når brugeren kommer til indkøbsvognen, er der ingen Send-knap. I stedet findes knappen "Anmod godkendelse), som genererer en udfyldt e-mail. Personen sender mailen til sin chef, som derefter skal gå ind og "indkøb til" brugeren og frigive ordren eller fjerne linjer, hvis der skal justeres noget.

| ORDRE TOTAL:                              |                                                       |
|-------------------------------------------|-------------------------------------------------------|
| TOTALSUM                                  | Behørighed til at tilføje ordrer savnes               |
|                                           | ANMOD GODKENDELSE                                     |
|                                           | Læs mere om hvordan <u>attestfiødet virker her.</u> i |
| Ти                                        |                                                       |
| Skicka Kania                              |                                                       |
| Коріа                                     |                                                       |
| Ämne                                      | <u>Ordrer at godkende</u> skydda.com                  |
| Du har en ordre at godke<br>Kundnr: 09995 | nde på følgende bruger:                               |

Bruger: name@bbsafety.se

For at godkende ordre gå til http://www.skydda.com. Vælg Bestil til ovenstående bruger for at godkende ordre.

# 8 Indkøb til-funktion

I sidehovedet vises funktionen "Indkøb til" for dig, som er administrator i en organisation.

Kan bruges til at hjælpe brugeren med at lægge varer i indkøbsvognen. For dig, der har godkendelseskrav til dine brugere, skal du bruge "Indkøb til"-funktionen for at godkende ordren eller afvise den.

Du kan søge efter logon-id (brugernavn), fornavn, efternavn eller organisation (kundenummer eller navn).

På listen vises 5 brugere pr. organisation. Du kan kombinere logon-id, navn sammen med dit kundenummer eller organisationsnavn.

| INDKØB TIL 🚑   | VÆLG SPROG     | KONTAKT OS | MINE SIDER      | • ≓          |
|----------------|----------------|------------|-----------------|--------------|
| SØG BRUGE      |                |            |                 |              |
| Søg på bruger  | navn           |            |                 |              |
| Søg på fornav  | n              |            | ⊣jem\ Min konto | o∖ Ása Kråge |
| Søg på efterna | avn            |            |                 |              |
| Søg på organi  | sation/kundenu | immer      |                 |              |

Vælg en bruger på den liste, du vil godkende.

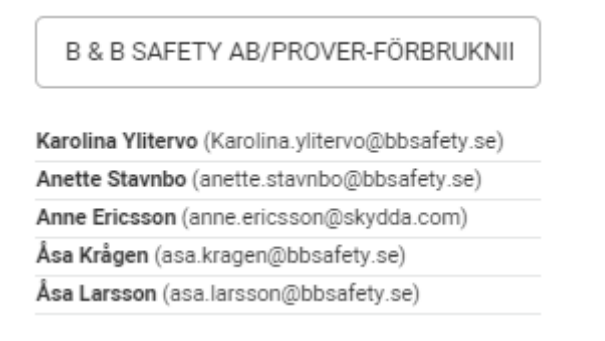

# 9 Nettopris til/fra-funktion

Der er en hurtigfunktion til at slå nettopriser fra, som vises på artikelsiden. Denne funktion bruges primært i butikker, når en forhandler ønsker at vise en kunde en artikel på Skyddas side, uden at dine egne indkøbspriser skal kunne ses udadtil. Denne funktion finder du, når du er logget på menuen "Mine sider). Ved at klikke på **"Nettopriser:På "** lukker du nettoprisvisningen (og det kommer da til at se ud som nedenfor: **"Nettopriser:Af"**. "Nettopriser: Af" medfører med andre ord, at nettopriser er slået fra.

| INDKØB TIL | + VÆLG SPROG    | KONTAKT OS | MINE SIDER 💄 | F     |
|------------|-----------------|------------|--------------|-------|
|            | Administration  |            | ^            |       |
|            | Min konto       |            |              |       |
|            | Ændre password  |            |              | a Krá |
|            | Nettopriser: Af |            |              |       |
|            |                 |            |              |       |

Sådan ser det ud på artikelsiden. Der vises ingen priser eller rabatter. Men du kan stadig se lagersaldo.

|         | Jakke Softshell L.Brador 409P                                                                                                    |                                        |              |                     |                                |
|---------|----------------------------------------------------------------------------------------------------|----------------------------------------|--------------|---------------------|--------------------------------|
|         | ARTIKEL 800036287<br>JAKKE 409P GUL XS<br>JACKA 409P L.BRADOR GUL XS                                                                                                    |                                        |              |                     |                                |
| < A A > | GRUNDENHED (PRISENHED)<br>INDHOLD (PER GRUNDENHED)<br>REK. PRIS (EKSKL. MOMS)                                                                                                    | POS<br>1 POS á 1 STK<br>121,43 EUR/POS | LAGER 52 POS |                     |                                |
|         | EAN<br>Beskrivelse<br>Egenskaber og brugerfordele                                                                                                    | 7391272230080                          | !            | Egenskaber<br>Farve | Hi-Vis-gul                     |
| f 🛛 🖶   | I blødt softshell-materiale, hvilket giver et behageligt stykke tøj med gode<br>strækegenskaber. Vandafvisende og vindtæt med god åndbarhed. Vondafvisende og vindtæt med god åndbarhed. Fordænget ryg for at holde lænden varm. Let adgang til buksens forlommer. Indermateriale i blødt fleece. Vindtæt Vis MERE Vis MERE |                                        |              |                     | XS<br>Jakker<br>Ja<br>Ja<br>Ja |